## Web端如何撤回应急年计划(文档)

用户提交应急年计划后,若单据暂无人审批,用户本人提交的应急年计划单可以进行撤回操作。

用户登录互海通Web端,依次点击"海务管理→应急年计划→应急年计划"进入应急年计划界面,查 找状态为"审批中"的单据,点击目标单据任意位置进入详情界面,点击"撤回"后弹出确认弹窗, 点击"确定"。

| ⑤ 互海科技       | (            | ତ  | Q             | 工作台(26866) | 船舶监控 | 发现            | 切换系统▼             | Û,       | 炎 中文▼ (                | 9             | 朱慧           |
|--------------|--------------|----|---------------|------------|------|---------------|-------------------|----------|------------------------|---------------|--------------|
| ➡ 预算管理       | >            |    | 应急演练 应急年计划    | 应急项目设置     |      |               |                   |          |                        |               |              |
| ● 航次管理       | >            |    | 制定应急年计划       | J          |      |               | 2、查找状态)<br>2025 、 |          | •"的单据<br><sup>建字</sup> | 搜索            | 重置           |
| 🛄 船舶报告       | >            |    |               |            |      |               |                   | <u> </u> |                        |               |              |
| ⊘ 船舶检查       | >            |    | # 船名 ▼        | 计划项数       | 类型 ▼ | 提交时间          |                   | 审批中▼     |                        | 操作            |              |
| 小 体系管理       |              | L  | 1 互海1号        | 1 项        | 修改计划 | 2025-04-09 13 | :16:27            | 审批中      |                        |               |              |
| <b>净海务管理</b> | ~            |    | 2 互海1号        | 21 项       | 生成计划 | 2024-12-13 10 | :01:06            | 审批中      | →→ 3、点击<br>入详情题        | i目标单据(<br>R面  | 王意位置进        |
| 航海图书资料       | >            | 1  | 3 互海1号        | 1 项        | 生成计划 | 2024-12-04 17 | :09:05            | 审批中      |                        | 1 1 1 1 1 1 1 |              |
| 应急年计划        | $\mathbf{X}$ |    | 4 互海1号        | 1 项        | 生成计划 | 2024-12-04 17 | :07:10            | 审批中      |                        |               | $\bigcirc$   |
| 应急演练         |              |    | 5 互海1号        | 1 项        | 生成计划 | 2024-12-04 17 | :06:55            | 审批中      |                        |               | 大注           |
| 应急年计划        |              | 1, | 依次点击进入应急年计划界面 | 1          |      |               |                   |          |                        |               |              |
| 应急项目设置       |              |    |               |            |      |               |                   |          |                        | 5条 10         | 互海AI<br>利页 ▼ |
| 防污管理         |              |    |               |            |      |               |                   |          |                        |               |              |

## 修改计划类型的应急年计划,点击"撤回"后弹窗如下:

|     |                               |        |        | 修改计划计计情审批中                              |         |         | 8      |
|-----|-------------------------------|--------|--------|-----------------------------------------|---------|---------|--------|
| 船舶: | 互海1号 <b>年份:</b> 2025          |        |        |                                         |         |         |        |
| #   | 项目名称                          | 项目类型 ▼ | 生成同*** | 51- <i>1±0</i> 44/4N bitti, z= m /A     | ## 一 要求 | 附件      | 审批流程   |
| 1   | 消防检查 🛄                        | 演习     | 4 月戊   | $(\Box)$                                | 宝期检查,仔细 | 田检查     | 应急年计划  |
| 单据进 | 度                             |        |        | (!)                                     |         |         |        |
| Ø   | <b>申请</b> 2025-04-09 13:16:27 |        |        | 确定要撤回吗?                                 |         |         |        |
|     | 朱慧                            |        |        | ● 1 1 1 1 1 1 1 1 1 1 1 1 1 1 1 1 1 1 1 |         |         |        |
| 0   | 甲批一船长①                        |        |        |                                         |         |         |        |
|     |                               |        |        |                                         |         | 4、点击"撤回 |        |
|     |                               |        |        |                                         |         |         |        |
|     |                               |        |        |                                         |         | 撤回      | 通过退回评论 |

生成计划类型的应急年计划,点击"撤回"后弹窗如下:

|       |                      |                        |       |    |    |    |     |       | 生成应急年计划               | 审批中  |          |    |    |     |     |       |    | ×  |
|-------|----------------------|------------------------|-------|----|----|----|-----|-------|-----------------------|------|----------|----|----|-----|-----|-------|----|----|
| 船舶: 3 | 国海1号 <b>年份: 2025</b> |                        |       |    |    |    |     |       |                       |      |          |    |    |     |     |       |    |    |
| #     | 执行项目                 | 项目类型                   | 周期(月) | 一月 | 二月 | 三月 | 四月  | 五月    | 六月                    | 七月   | 八月       | 九月 | 十月 | 十—月 | 十二月 | 审批流程  | 操作 |    |
| 1     | 1111111              | 甲板培训                   | 1     |    |    |    |     |       |                       |      |          |    |    |     |     | 应急年计划 | 修改 |    |
| 2     | 船舶搁浅演习呀              | 演习                     | 3     |    |    |    |     |       |                       |      |          |    |    |     |     | 应急年计划 | 修改 |    |
| 3     | 11111111             | 救生、消<br>防、溢油、<br>防汚染培训 | 1     |    |    |    | 4   | Å     | Å                     | 4    | 4        |    |    |     |     | 应急年计划 | 修改 |    |
| 4     | 11111112             | 训练                     | 1     |    |    |    | ~   |       |                       |      |          |    |    |     |     | 应急年计划 | 修改 |    |
| 5     | 火灾演习(测试添<br>加)       | 演习                     | 3     |    |    |    | ~   |       | (!)                   |      |          |    |    |     |     | 应急年计划 | 修改 |    |
| 6     | 11111113             | 保安培训                   | 1     |    |    |    | ~ 担 | 修行方面  | 前<br>急<br>年<br>度<br>1 | 十划将作 | 废删       |    |    |     |     | 应急年计划 | 修改 |    |
| 7     | 测试1                  | 演习                     | 3     |    |    |    | × [ | 除, 需重 | 新制作,                  | 确定要指 | 前回<br>前回 |    |    |     |     | 应急年计划 | 修改 |    |
| 8     | 朱俊测试1                | 演习                     | 3     |    |    |    | ~   |       | 吗?                    |      |          |    |    |     |     | 应急年计划 | 修改 |    |
| 9     | 11111114             | 保安培训                   | 1     |    |    |    | √ 5 | 、点击"确 | 锭" 🔪 👝                |      |          |    |    |     |     | 应急年计划 | 修改 |    |
| 10    | 朱俊测试2                | 演习                     | 3     |    |    |    | ~   |       | 取消                    | 崩定   |          |    |    |     |     | 应急年计划 | 修改 |    |
| 11    | 朱俊测试3                | 演习                     | 3     |    |    |    |     |       |                       |      |          |    |    |     |     | 应急年计划 | 修改 |    |
| 12    | 朱俊测试4                | 演习                     | 3     |    |    |    |     |       |                       |      |          |    |    |     |     | 应急年计划 | 修改 |    |
| 13    | 测试急救演习               | 演习                     | 3     |    |    |    |     |       |                       |      |          |    | -  |     |     | 应急年计划 | 修改 |    |
| 14    | 朱俊测试导入功<br>能1        | 演习                     | 1     |    |    |    |     |       |                       |      |          |    |    | N   |     | 应急年计划 | 修改 |    |
| 15    | 朱俊测试导入功<br>能2        | 演习                     | 2     |    |    |    |     |       |                       |      |          |    |    |     |     | 应急年计划 | 修改 |    |
| 16    | 朱俊测试导入功              | 演习                     | 3     |    |    |    |     |       |                       |      |          |    |    |     |     | 应急年计划 |    |    |
|       |                      |                        |       |    |    |    |     |       |                       |      |          |    |    |     |     | 撤回    |    | 评论 |

## 下一步:

修改计划类型的应急年计划,用户撤回后,单据变为"未提交"状态,可再次修改提交; 生成计划类型的应急年计划,撤回后无法重新提交,直接做删除处理。

| 应急演 | 演练    应急年计划 | 应急项目设置          |        |               |               |       |
|-----|-------------|-----------------|--------|---------------|---------------|-------|
| 制定应 | 急年计划 修改应急计划 | 」 修改计划类型的应急年计划, | 用户撤回后, | 单据变为"未提交"状态,同 | 2025  < 搜索关键字 | 捜索 軍置 |
| #   | 船名 ▼        | 计划项数            | 类型 ▼   | 提交时间          | 状态▼           | 操作    |
| 1   | 互海1号        | 1 项             | 修改计划   | ·             | 未提交           | 编辑 删除 |
| 2   | 互海1号        | 0 项             | 修改计划   |               | 未提交           | 编辑 删除 |
| 3   | 互海1号        | 0 项             | 修改计划   |               | 未提交           | 编辑 删除 |